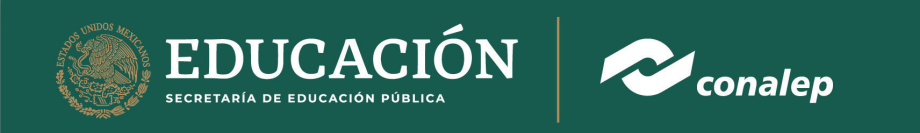

Manual de usuario para estudiante en la plataforma Plantel Virtual

1. Ingresar a la pagina "https://plantelvirtual.conalep.edu.mx/" a. Se da clic al botón INGRESAR ubicado al lado superior derecho

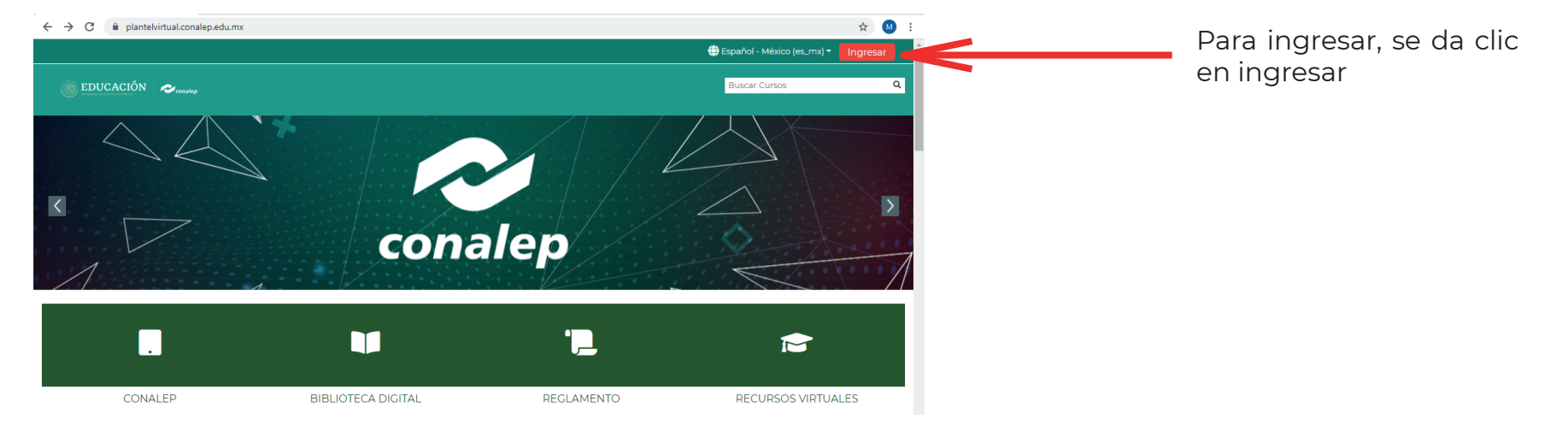

b. Al ingresar se va a seguir la indicación que nos da, en el usuario se utilizará la "matricula" y en la contraseña, la que se te proporcionó

|                             | <ul> <li>◆ Plantel Virtual CONALEP: Ingress x +</li> <li>← → C a plantel/virtual.conalep.edu.mx/log</li> </ul> | in/index.php                                                                                                    |                                                                                                    | - 0<br>~ ☆ ( | ×<br>:                                    |
|-----------------------------|----------------------------------------------------------------------------------------------------|----------------------------------------------------------------------------------------------------|----------------------------------------------------------------------------------------------------|--------------|-------------------------------------------|
| Se ingresa la<br>matrícula  | <u> </u>                                                                                                    | mabarrietos                                                                                                    | ¿Olvidó su nombre_de_usuario o<br>contraseña?<br>Si eres alumno es tu <b>matrícula</b>                            |              | Instrucciones<br>de ingreso del<br>alumno |
| Se ingresa la<br>contraseña |                                                                                                    | Recordar nombre_de_usuario                                                                                         | Si eres profesor es el correo<br>registrado en SAE.<br>Las 'Cookies' deben estar habilitadas<br>en su navegador 💡 |              |                                           |
|                             |                                                                                                    | Registrarse como usua<br>Para acceso completo a este sitio, Usted nece:<br>Comience ahora creando una cuenta nueva | rio<br>ita primeramente crear una cuenta.                                                                         |              |                                           |

Una vez que se ingresa, el sistema pedirá el cambio de la contraseña la primera vez

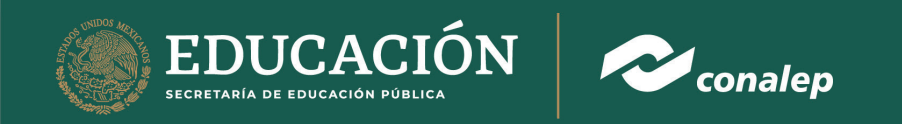

# 2. Recuperar cuenta

a. Continua con las siguientes indicaciones

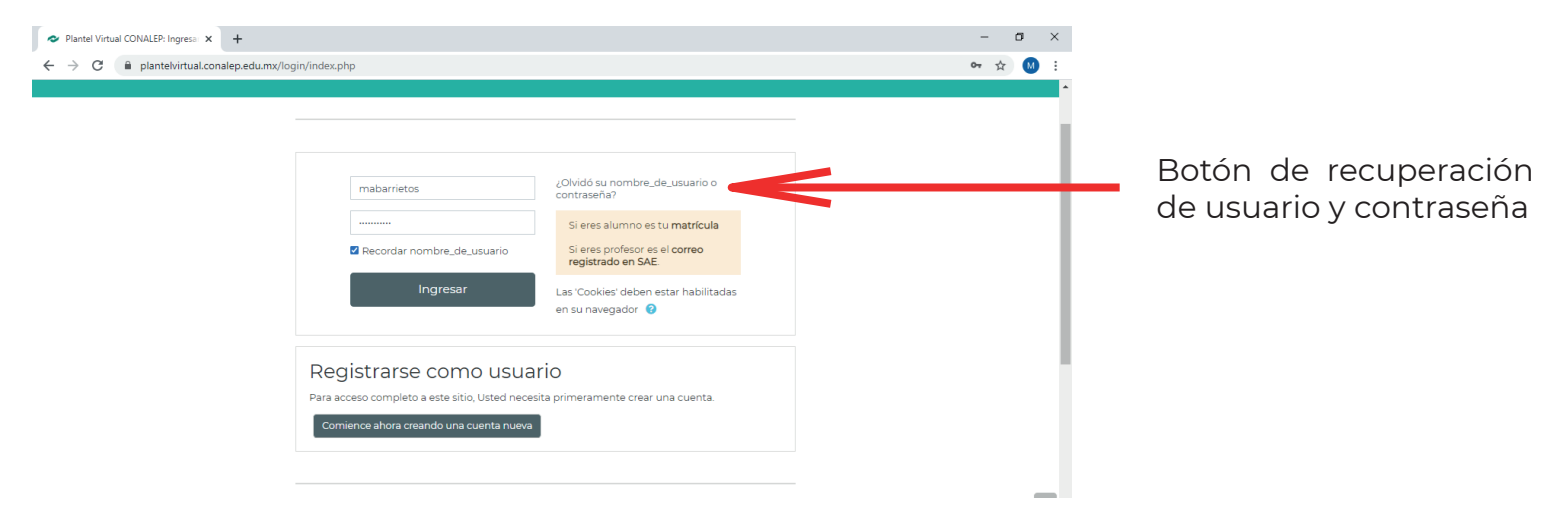

# b. Para recuperar el usuario, saldrá la pantalla que pide los siguientes datos para realizar el proceso

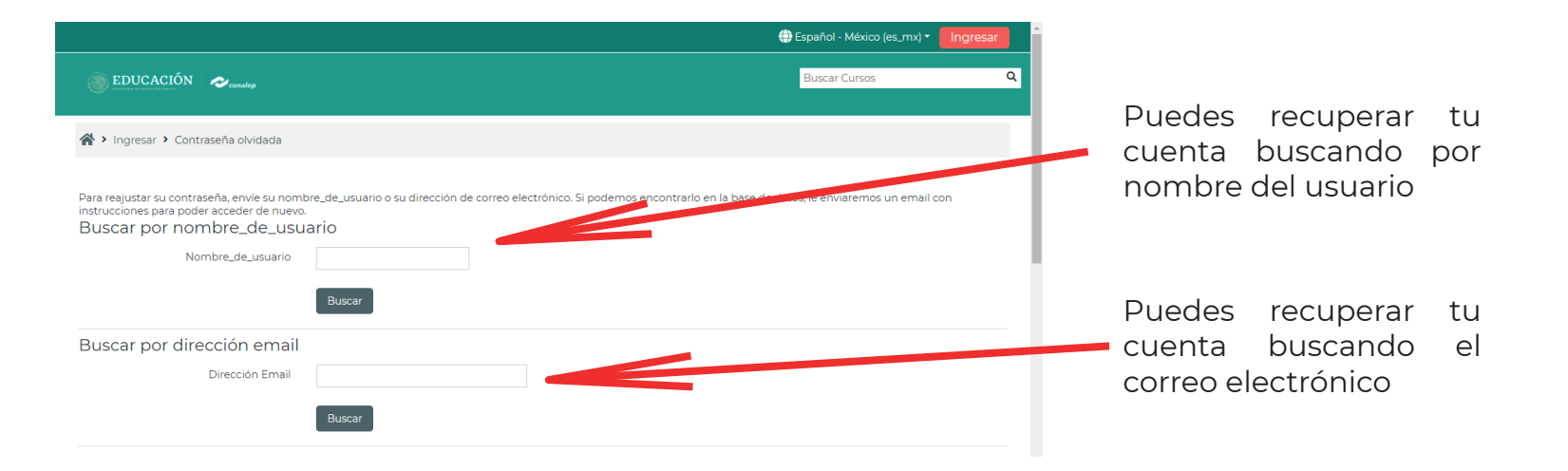

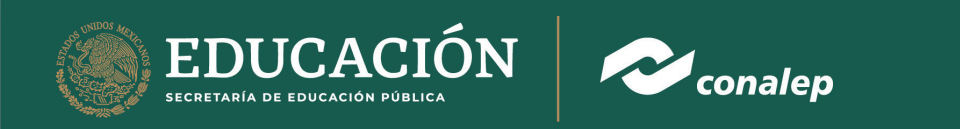

c. Al terminar el proceso de recuperar cuenta mandará al correo electrónico la siguiente pantalla

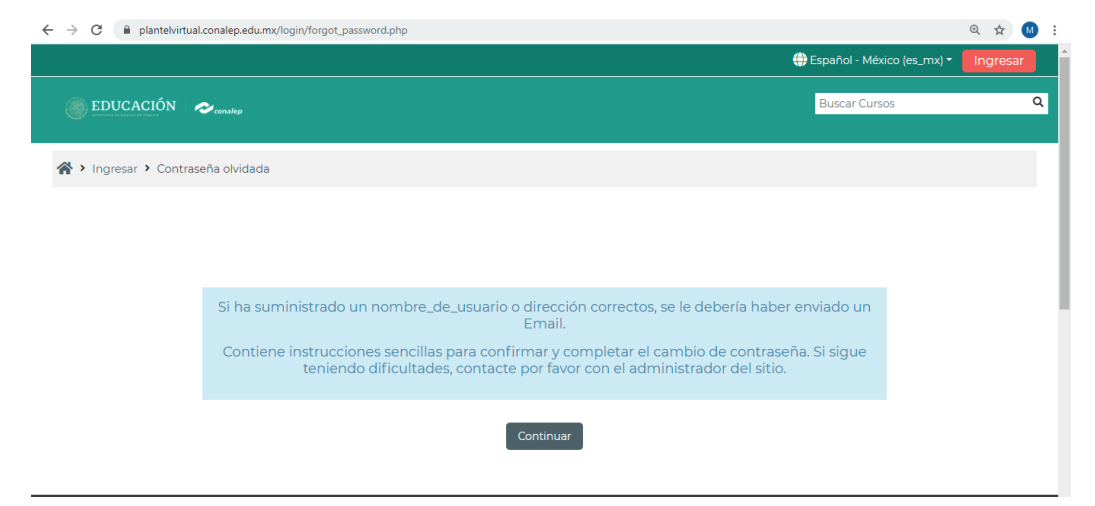

## 3. Primera pantalla

a. Una vez que se ingresa saldrá la siguiente pantalla, en la cual en la parte superior derecha aparecerá el nombre del estudiante

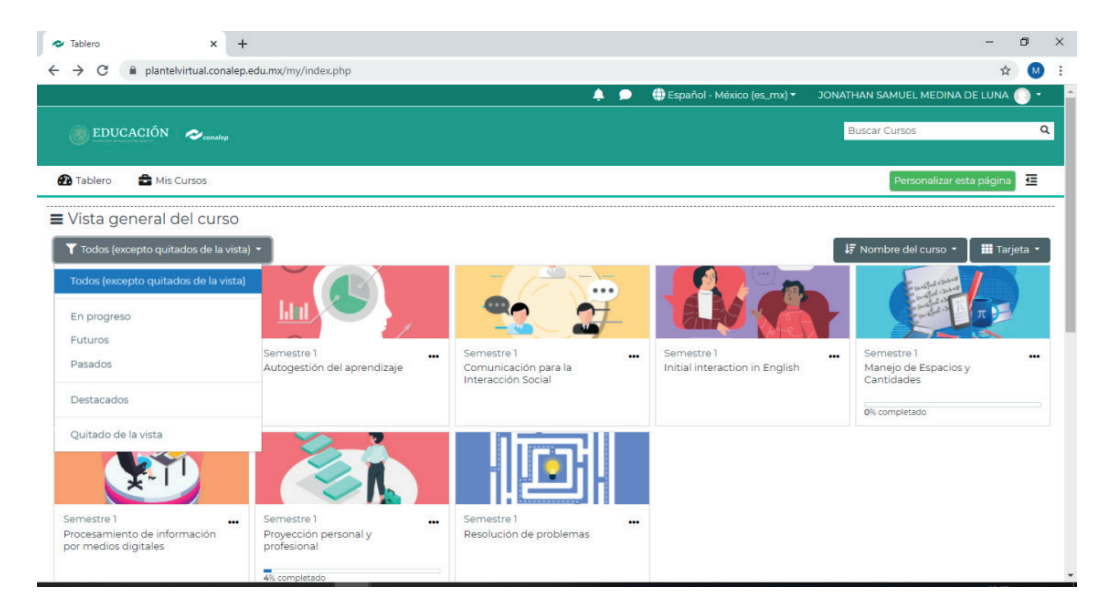

En el apartado de "Vista general" de los cursos, se encontrarán los cursos en los que están inscritos, así como el avance de cada uno de ellos y de igual manera la opción de filtrarlos.

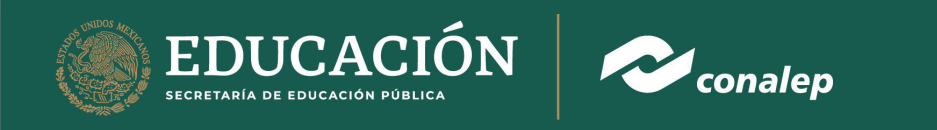

b. Se encontrará en esta primera pantalla todas las opciones en las que puedes organizar y ver los cursos a los que estás inscrito

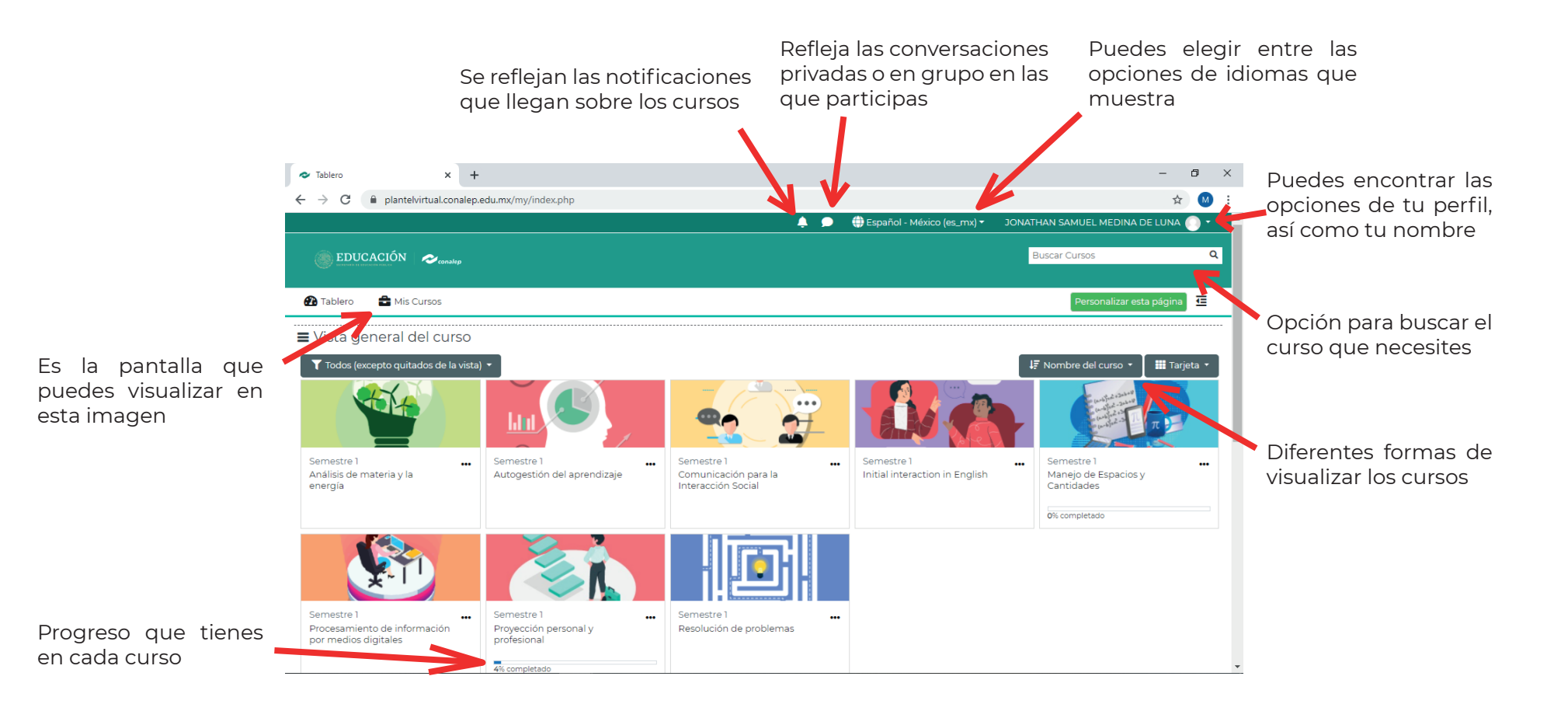

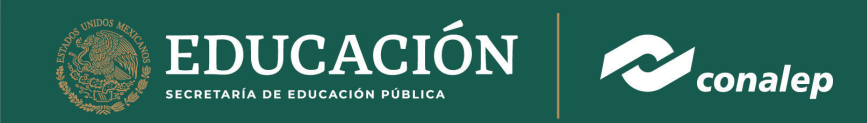

c. En el enlace que está a un lado del nombre del estudiante se encuentran las siguientes opciones:

| 🙆 Tablero      |                                                                                                    |
|----------------|----------------------------------------------------------------------------------------------------|
| Ler perfil     | <ol> <li>En éste enlace encontrarás datos personales, los cursos donde<br/>estás inscrito y además opciones para personalizar tu perfil</li> </ol>       |
|                | <ol> <li>En esta opción te manda a una pantalla en la que se desglosan<br/>los cursos en los que estás y la calificación de cada uno de ellos</li> </ol> |
| 🛱 Calendario 😗 | <b>3.</b> En esta opción se puede visualizar el calendario, si se tiene eventos próximos o si es necesario crear uno                                     |
| 🕞 Salir 🛛 4    | 4. En esta opción se cierra sesión                                                                                                    |

# 4. Cursos a los que se están inscritos

a. Para acceder a los cursos sólo se te tiene que dar clic en la imagen para poder acceder su contenido

| Avisos y Material adicional para el grupo                        |                        |                                     |   |
|------------------------------------------------------------------|------------------------|-------------------------------------|---|
| S Chat del grupo                                                 |                        |                                     |   |
| B Dudas y Comentarios                                            |                        |                                     |   |
| Autores:                                                         |                        |                                     | [ |
| Nombre                                                           | Entidad                | Plantel                             |   |
| MARGARITA SUAZO MEZA                                             | GUERRERO               | ACAPULCO I                          |   |
| ARTURO NOH DIAZ                                                  | YUCATÁN                | MÉRIDA II                           |   |
| CARLOS ALBERTO ESQUIVEL MARTINEZ                                 | QUERÉTARO              | SAN JUAN DEL RIO.                   |   |
| TORRES CORTÉS KARINA MARISOL                                     | MICHOACÁN              | APATZINGAN 085                      |   |
| CARLOS ALBERTO ESQUIVEL MARTINEZ<br>TORRES CORTÉS KARINA MARISOL | QUERETARO<br>MICHOACÁN | SAN JUAN DEL RIO.<br>APATZINGAN 085 |   |
| 21 de septiembre - 27 de septiembre                              |                        |                                     |   |
| 😑 Unidad 1. Formación para la vida adulta. R.A. 1.1              |                        |                                     |   |
| -                                                                |                        |                                     |   |

**1.** Puedes acceder a los avisos y actualizaciones del grupo

2. Se podrá encontrar un chat y un foro de dudas y comentarios dentro de cada grupo

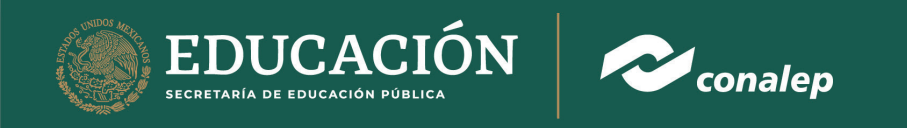

b. Existen actividades dentro de las unidades que se deben cumplir

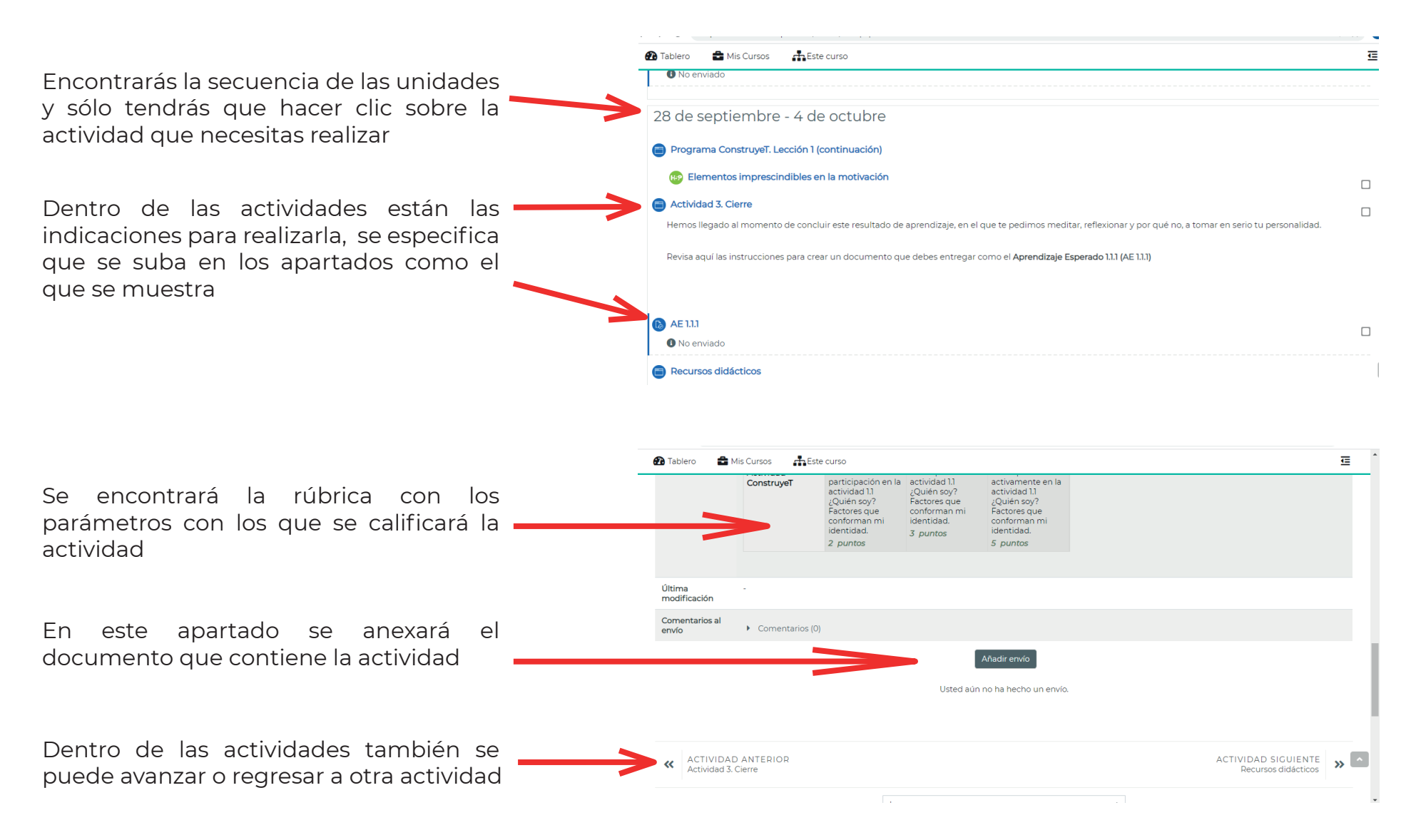

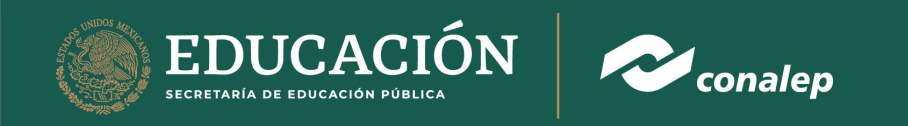

#### 4. Cursos a los que se están inscritos

a. Para acceder a los cursos sólo se te tiene que dar clic en la imagen para poder acceder su contenido

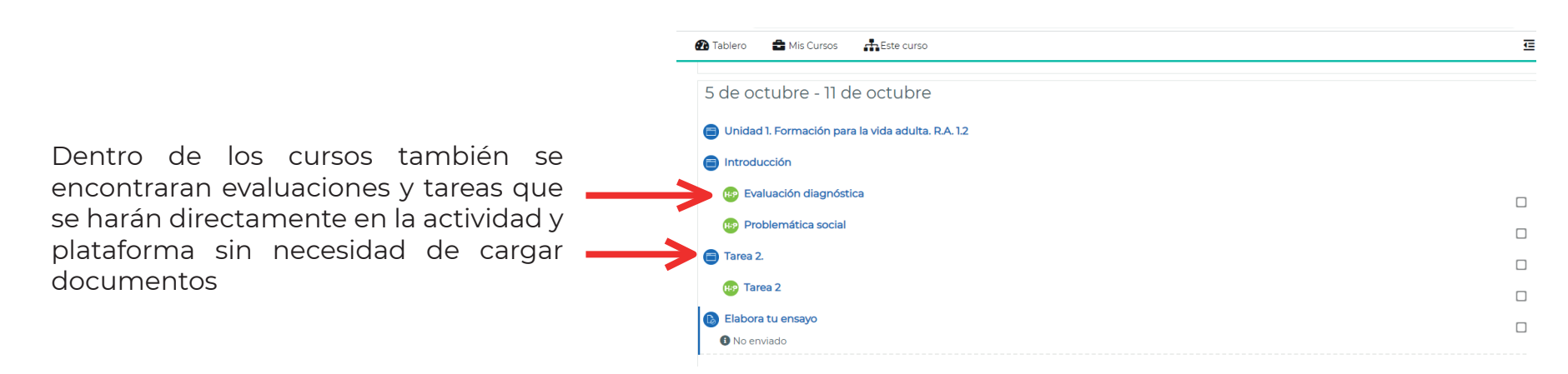

5. Debajo todas las pantallas de éste sistema se encontrará el aviso de privacidad, y además las plataformas donde puedes descargar las herramientas del Sistema Conalep

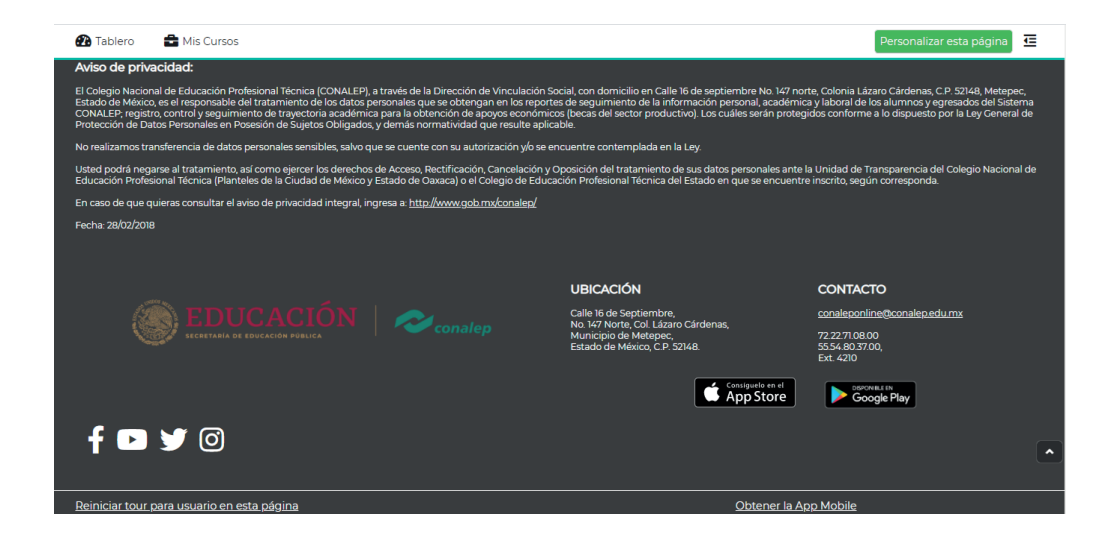

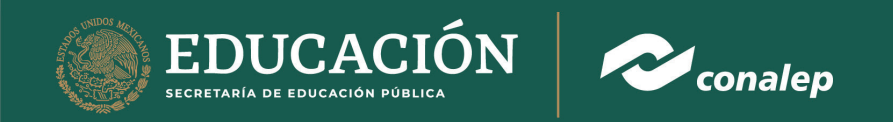

## 6. Cerrar sesión

a. Para cerrar sesión se deberá ir a la página principal, no importa en qué pantalla se encuentre con el botón tablero

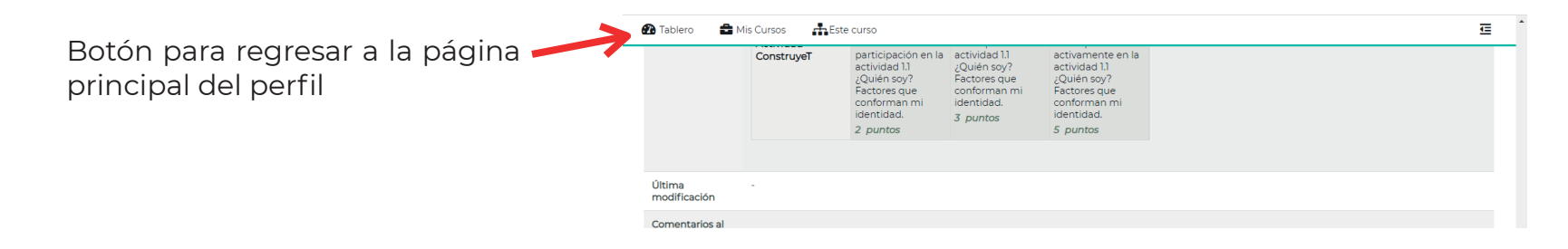

b. Una vez que estemos en la página principal como se mencionó antes, se le da clic en la parte superior derecha para abrir el icono

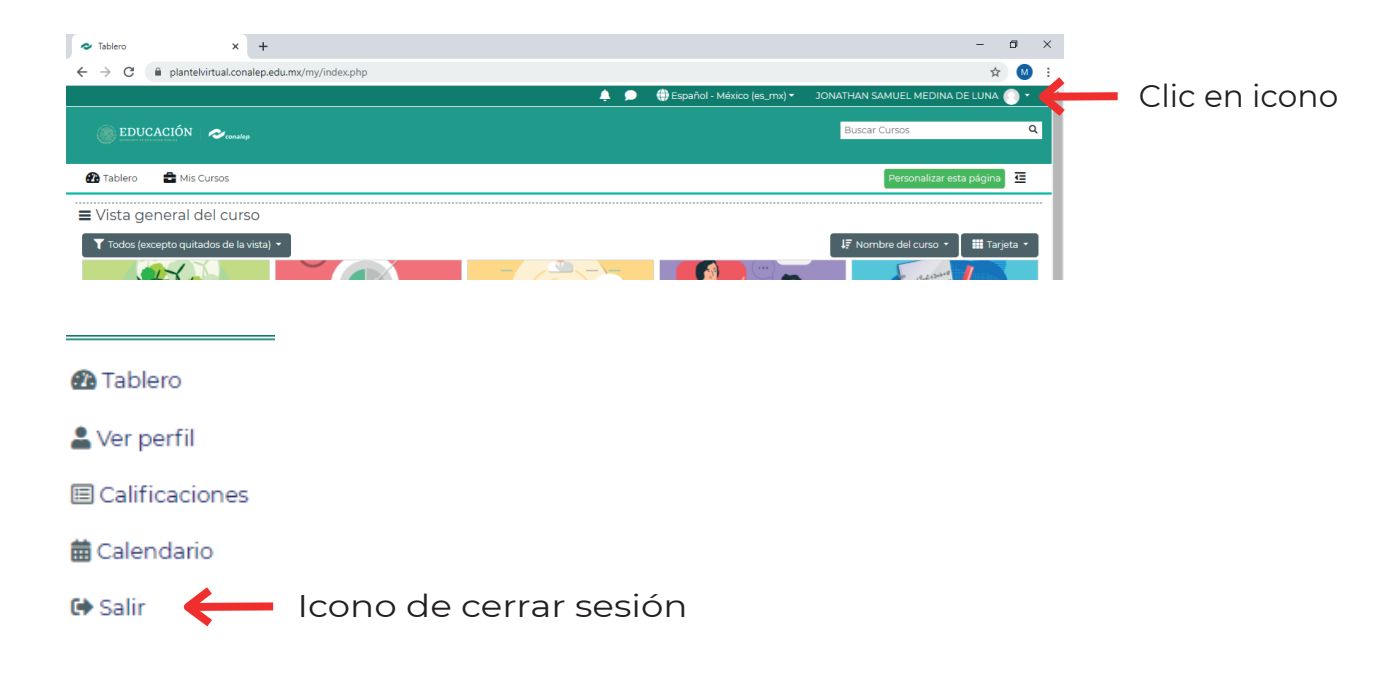